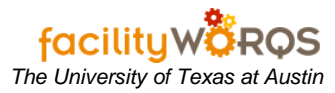

## PROCEDURE

## Service Request Workbench Form – Header Section

| ider [All Act | ive Service Requests |      |    |           |         |                                      | COIL       |
|---------------|----------------------|------|----|-----------|---------|--------------------------------------|------------|
| R Number      | Requestor            | Crew | Pr | Status    | Туре    | Description                          | Start Date |
| SR201088      | BECKER_MICHAEL_      |      | 3  | WEBFRM    | TROUBLE | MRH-DOORS / WINDOWS : BROKEN GLAS    | 07-DEC-200 |
| SR201087      | EVAN ROYAL           | 074  | 4  | REQUESTED | TROUBLE | TMM: ELEV. #1 LIGHT OUT              | 07-DEC-200 |
| SR201086      | ACOSTA_JESSE_J       |      | 3  | WEBFRM    | TROUBLE | ENS-GENERAL /OTHER : OTHER           | 07-DEC-200 |
| SR201084      | BECKER_MICHAEL_S     |      | 3  | WEBFRM    | TROUBLE | MRH-DOORS / WINDOWS : BROKEN HARD    | 07-DEC-200 |
| SR201058      | MARTIN_BRIAN_P       | 074  | 4  | REQUESTED | TROUBLE | JON: #2 ELEVATOR STUCK ON 4TH        | 07-DEC-200 |
| SR201055      |                      | 021  | 4  | REQUESTED | TROUBLE | AFP: LOCK NOT WORKING: SECURITY IS   | 07-DEC-200 |
| SR201015      | ROYAL_EVAN           | 074  | 4  | REQUESTED | TROUBLE | TMM: #1 PASS, ELEVATOR NOT RESPON    | 07-DEC-200 |
| SR200967      | SCHWARZERIV_HER      | 072  | 5  | REVIEW    | MAINT   | EME: PROVIDE ELECTRICAL SERVICE FO   | 07-DEC-200 |
| SR200956      | HOWARD_MAURY         | 026  | 3  | REVIEW    | CRIB    | WEL: ESTIMATE FOR INSTALLATION OF T  | 07-DEC-200 |
| SR200955      | DURKEE_PERRY         | 026  | 3  | REVIEW    | CRIB    | ENS: ESTIMATE TO PROVIDE INCREASED   | 07-DEC-200 |
| SR200952      | KLUN_ERIN            |      | 3  | WEBFRM    | TROUBLE | CAL-GENERAL /OTHER : OTHER           | 07-DEC-200 |
| SR200951      | KLUN_ERIN            |      | 3  | WEBFRM    | TROUBLE | CAL-GENERAL /OTHER : OTHER           | 07-DEC-200 |
| 5R200908      | VALDEZ_TIMOTHY_C     | 019  | 3  | REQUESTED | TROUBLE | WRW-DOORS / WINDOWS : BROKEN HAR     | 06-DEC-200 |
| SR200883      | SEWELL_KAY           | 019  | 3  | REQUESTED | TROUBLE | PCL: ADA DOOR INTO 2.100 IS DRAGGING | 06-DEC-200 |
| SR200870      | HORN_MIKE            | 026  | 3  | REVIEW    | CRIB    | TNH: ESTIMATE FOR CARPET             | 06-DEC-200 |
| SR200793      | STARCK_RYAN          | 026  | 3  | REVIEW    | CRIB    | CMA: INSTALL CIRCUITS                | 06-DEC-200 |
| SR200790      | BELL_LYNN            | 026  | 3  | REVIEW    | CRIB    | SRH: ESTIMATE FOR HANGING PICTURE    | 06-DEC-200 |
| SR200786      | LEMOND_VINCENT_N     | 026  | 3  | REVIEW    | CRIB    | CAM: DEVELOP SOLICATION OF JOB ORI   | 06-DEC-200 |
| SR200784      | LEMOND_VINCENT_N     | 026  | 3  | REVIEW    | CRIB    | CAM: DEVELOP SOLICITATION            | 06-DEC-200 |
| SR200693      | JANSSEN_ERLE         | 026  | 3  | REVIEW    | CRIB    | SER: ESTIMATE FOR SUMP IN BASEMEN    | 05-DEC-200 |
| •             | 3                    |      |    |           |         |                                      | Þ          |

## 1. Header Section

- a. Folder Depicts work bench view. Use the drop down arrow to select different views.
- b. **Edit** Provides access to mechanism for creating and modifying private views. For more information, see the SOP for changing and creating Custom Workbench Views.

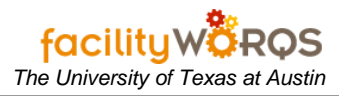

Service Request Workbench Form – Content Section

| older All Act | ive Service Requests |                |      |           |         |                                      | Edit       |
|---------------|----------------------|----------------|------|-----------|---------|--------------------------------------|------------|
| SR Number     | Requestor            | Crew           | Pr   | Status    | Туре    | Description                          | Start Date |
| SR201088      | BECKER MICHAEL       |                | 3    | WEBFRM    | TROUBLE | MRH-DOORS / WINDOWS : BROKEN GLAS    | 07-DEC-200 |
| SR201087      | EVAN ROYAL           | 074            | 4    | REQUESTED | TROUBLE | TMM: ELEV. #1 LIGHT OUT              | 07-DEC-200 |
| SR201086      | ACOSTA_JESSE_J       |                | 3    | WEBFRM    | TROUBLE | ENS-GENERAL /OTHER : OTHER           | 07-DEC-200 |
| SR201084      | BECKER_MICHAEL_      |                | 3    | WEBFRM    | TROUBLE | MRH-DOORS / WINDOWS : BROKEN HARD    | 07-DEC-200 |
| SR201058      | MARTIN_BRIAN_P       | 074            | 4    | REQUESTED | TROUBLE | JON: #2 ELEVATOR STUCK ON 4TH        | 07-DEC-200 |
| SR201055      |                      | 021            | 4    | REQUESTED | TROUBLE | AFP: LOCK NOT WORKING: SECURITY IS   | 07-DEC-200 |
| SR201015      | ROYAL_EVAN           | 074            | 4    | REQUESTED | TROUBLE | TMM: #1 PASS. ELEVATOR NOT RESPON    | 07-DEC-200 |
| SR200967      | SCHWARZERIV_HER      | 072            | 5    | REVIEW    | MAINT   | EME: PROVIDE ELECTRICAL SERVICE FO   | 07-DEC-200 |
| SR200956      | HOWARD_MAURY         | 026            | 3    | REVIEW    | CRIB    | WEL: ESTIMATE FOR INSTALLATION OF T  | 07-DEC-200 |
| SR200955      | DURKEE_PERRY         | 026            | 3    | REVIEW    | CRIB    | ENS: ESTIMATE TO PROVIDE INCREASED   | 07-DEC-200 |
| SR200952      | KLUN_ERIN            |                | 3    | WEBFRM    | TROUBLE | CAL-GENERAL /OTHER : OTHER           | 07-DEC-200 |
| SR200951      | KLUN_ERIN            |                | 3    | WEBFRM    | TROUBLE | CAL-GENERAL /OTHER : OTHER           | 07-DEC-200 |
| SR200908      | VALDEZ_TIMOTHY_C     | 019            | 3    | REQUESTED | TROUBLE | WRW-DOORS / WINDOWS : BROKEN HAR     | 06-DEC-200 |
| SR200883      | SEWELL_KAY           | 019            | 3    | REQUESTED | TROUBLE | PCL: ADA DOOR INTO 2.100 IS DRAGGING | 06-DEC-200 |
| SR200870      | HORN_MIKE            | 026            | 3    | REVIEW    | CRIB    | TNH: ESTIMATE FOR CARPET             | 06-DEC-200 |
| SR200793      | STARCK_RYAN          | 026            | 3    | REVIEW    | CRIB    | CMA: INSTALL CIRCUITS                | 06-DEC-200 |
| SR200790      | BELL_LYNN            | 026            | 3    | REVIEW    | CRIB    | SRH: ESTIMATE FOR HANGING PICTURE    | 06-DEC-200 |
| SR200786      | LEMOND_VINCENT_N     | 026            | 3    | REVIEW    | CRIB    | CAM: DEVELOP SOLICATION OF JOB ORI   | 06-DEC-200 |
| SR200784      | LEMOND_VINCENT_N     | 026            | 3    | REVIEW    | CRIB    | CAM: DEVELOP SOLICITATION            | 06-DEC-200 |
| SR200693      | JANSSEN_ERLE         | 026            | 3    | REVIEW    | CRIB    | SER: ESTIMATE FOR SUMP IN BASEMEN    | 05-DEC-200 |
| (4)           |                      | hadaana daha   |      |           |         |                                      | Ð          |
| View          | New                  | Assign / Schee | jule | . Convert | to Proj |                                      |            |

- 2. **Content Section -** None of the fields in this section can be edited. Column and sort order can be modified from the Edit view dialog box
  - a. SR Number Lists the service request number
  - b. Requestor Shows the person who requested the work
  - c. Crew Shows the crew assigned to the SR
  - d. Pr Priority
  - e. Status Current SR status
  - f. **Type –** Type of request
  - g. Description Short description of work requested
  - h. Start date Date SR was entered
  - i. Site Campus Site where work will take place
  - j. **Equipment** Contains equipment number, if applicable
  - k. Building Building Number
  - I. Craft Craft of worker needed on the SR, if applicable
  - m. Assigned To Employee number of person assigned to SR, if applicable
  - n. Due Date Date work is to be completed

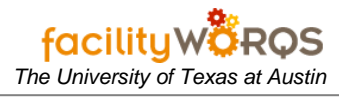

Service Request Workbench Form – Button Section

| Folder All Acti | ive Service Requests |            | *****    |           | ****     | <b>v</b>                             | Edit          |
|-----------------|----------------------|------------|----------|-----------|----------|--------------------------------------|---------------|
| SR Number       | Requestor            | Crew       | Pr       | Status    | Туре     | Description                          | Start Date    |
| SR201088        | BECKER_MICHAEL_      |            | 3        | WEBFRM    | TROUBLE  | MRH-DOORS / WINDOWS : BROKEN GLA     | S 07-DEC-200  |
| SR201087        | EVAN ROYAL           | 074        | 4        | REQUESTED | TROUBLE  | TMM: ELEV. #1 LIGHT OUT              | 07-DEC-200    |
| SR201086        | ACOSTA_JESSE_J       |            | 3        | WEBFRM    | TROUBLE  | ENS-GENERAL /OTHER : OTHER           | 07-DEC-200    |
| SR201084        | BECKER_MICHAEL_      | C          | 3        | WEBFRM    | TROUBLE  | MRH-DOORS / WINDOWS : BROKEN HAR     | C 07-DEC-200  |
| SR201058        | MARTIN BRIAN P       | 074        | 4        | REQUESTED | TROUBLE  | JON: #2 ELEVATOR STUCK ON 4TH        | 07-DEC-200    |
| SR201055        |                      | 021        | 4        | REQUESTED | TROUBLE  | AFP: LOCK NOT WORKING: SECURITY IS   | 07-DEC-200    |
| SR201015        | ROYAL_EVAN           | 074        | 4        | REQUESTED | TROUBLE  | TMM: #1 PASS. ELEVATOR NOT RESPO     | N 07-DEC-200  |
| SR200967        | SCHWARZERIV_HER      | 072        | 5        | REVIEW    | MAINT    | EME: PROVIDE ELECTRICAL SERVICE FO   | DI 07-DEC-200 |
| SR200956        | HOWARD_MAURY         | 026        | 3        | REVIEW    | CRIB     | WEL: ESTIMATE FOR INSTALLATION OF    | T 07-DEC-200  |
| SR200955        | DURKEE_PERRY         | 026        | 3        | REVIEW    | CRIB     | ENS: ESTIMATE TO PROVIDE INCREASE    | C 07-DEC-200  |
| SR200952        | KLUN_ERIN            |            | 3        | WEBFRM    | TROUBLE  | CAL-GENERAL /OTHER : OTHER           | 07-DEC-200    |
| SR200951        | KLUN ERIN            |            | 3        | WEBFRM    | TROUBLE  | CAL-GENERAL/OTHER : OTHER            | 07-DEC-200    |
| SR200908        | VALDEZ_TIMOTHY_C     | 019        | 3        | REQUESTED | TROUBLE  | WRW-DOORS / WINDOWS : BROKEN HA      | R 06-DEC-200  |
| SR200883        | SEWELL_KAY           | 019        | 3        | REQUESTED | TROUBLE  | PCL: ADA DOOR INTO 2.100 IS DRAGGING | G 06-DEC-200  |
| SR200870        | HORN_MIKE            | 026        | 3        | REVIEW    | CRIB     | TNH: ESTIMATE FOR CARPET             | 06-DEC-200    |
| SR200793        | STARCK_RYAN          | 026        | 3        | REVIEW    | CRIB     | CMA: INSTALL CIRCUITS                | 06-DEC-200    |
| SR200790        | BELL_LYNN            | 026        | 3        | REVIEW    | CRIB     | SRH: ESTIMATE FOR HANGING PICTURE    | 106-DEC-200   |
| SR200786        | LEMOND_VINCENT_I     | 026        | 3        | REVIEW    | CRIB     | CAM: DEVELOP SOLICATION OF JOB OF    | 06-DEC-200    |
| SR200784        | LEMOND_VINCENT_I     | 026        | 3        | REVIEW    | CRIB     | CAM: DEVELOP SOLICITATION            | 06-DEC-200    |
| SR200693        | JANSSEN_ERLE         | 026        | 3        | REVIEW    | CRIB     | SER: ESTIMATE FOR SUMP IN BASEME     | N 05-DEC-200  |
| (1)             |                      |            |          |           | <u> </u> |                                      | Ð             |
| View            | New                  | Assign / S | Schedule | Convert   | to Proj  |                                      |               |

## 3. Button Section

- a. View Opens the selected service request in the appropriate form
- b. **New –** opens a blank service request
- c. Assign/Schedule Not used
- d. Convert to Proj Not used